leritage 2 트 arca +

LOGGERS

DATA

Site-based data acquisition, analysis and reporting software for Eltek Gen II telemetry systems

Darca Heritage V2 has been designed specifically for environmental monitoring on a large scale site, with sensors referred to according to their physical location and data accessed by multiple users. It provides powerful but simple-to-use tools for configuring and metering sensors, changing data logger settings, updating site data automatically and analysing up-to-the-minute data either graphically or statistically. All site layout information and downloaded data is stored centrally in a database for ease of maintenance.

Additionally, calculated parameters may be added and analysed alongside measured parameters, and sensors may be metered graphically on user-entered floor plans.

#### **Data Collection**

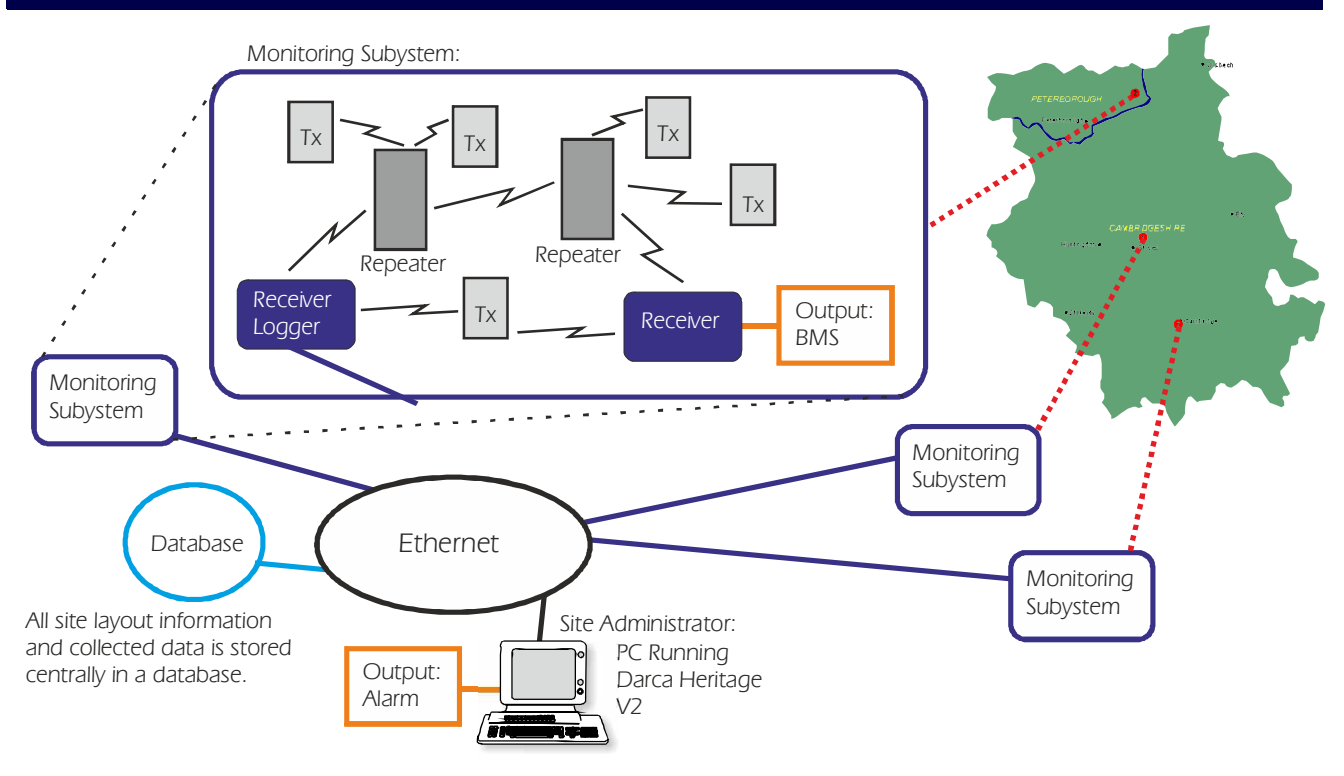

### System Users

There are three possible levels of user in a Darca Heritage V2 system:

- The Site Administrator has full access to Darca Heritage V2's site editing and logger configuration features
- The Department Administrators can edit the position of their transmitters in the site, view charted data and view a snapshot of current data values
- The Secondary Users can view charted data and a snapshot of current data values but cannot edit the site layout

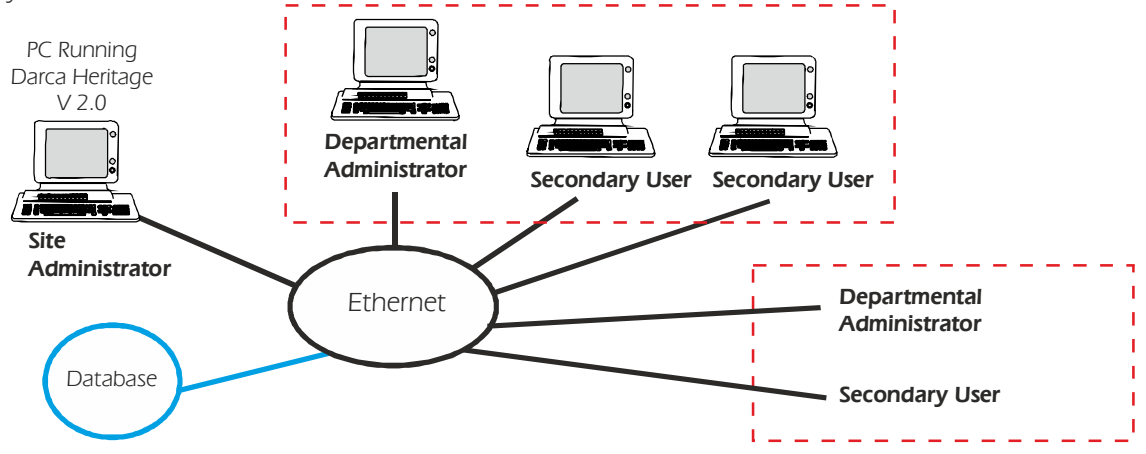

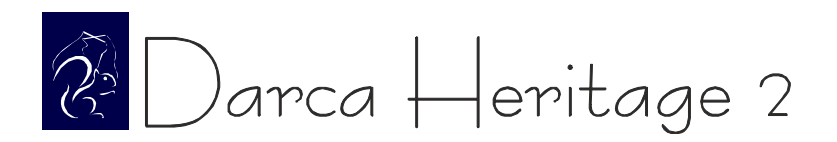

### Site Overview

 The Site is initially divided into 'Buildings'. From there, each building is divided into physical 'Zones', each of which is divided into 'Groups' of measured data points, e.g.:

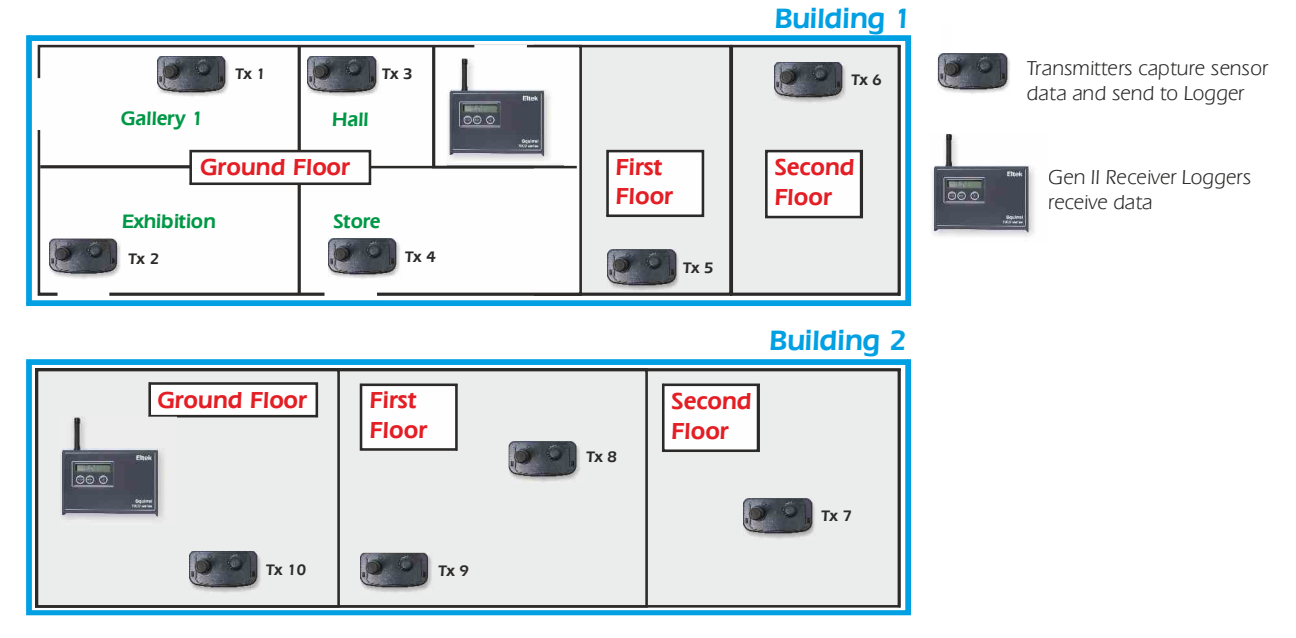

## Site Setup Features

• Information about Site Layout is entered into the Site Layout window. Each group contains a number of 'Channels':

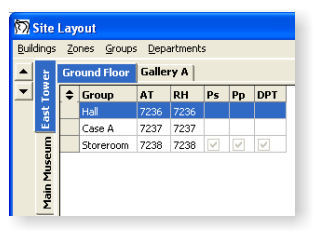

Each 'Channel' is of a Parameter Type which may be either a physical sensor or calculated from a formula:

| _   |      |            |       |     |       |        |     |      |        |     |      |     |       |
|-----|------|------------|-------|-----|-------|--------|-----|------|--------|-----|------|-----|-------|
|     |      |            |       |     | Chart |        |     | Ran  | ge     | Th  | resh | A   | larm  |
| No. | Name | Туре       | Plot? | No. | Axis  | Colour | Min | Max  | Units  | Min | Max  | Min | Мах 🛆 |
| 1   | AT   | Physical   | yes   | 1   | Right |        | -5  | 85   | °C     | 10  | 30   | 8   | 40    |
| 2   | RH   | Physical   | yes   | 1   | Left  |        | 0   | 100  | %      | 40  | 75   |     |       |
| 3   | ST   | Physical   | yes   | 2   | Left  |        | -5  | 85   | °C     |     |      |     |       |
| 4   | UV1  | Physical   | yes   | 4   | Left  |        | 0   | 500  | mW/m2  |     |      |     |       |
| 5   | UV2  | Physical   | yes   | 3   | Left  |        | 0   | 150  | uW/Lmn |     |      |     |       |
| 6   | lux1 | Physical   | yes   | 3   | Right |        | 0   | 4000 | Lux    |     |      |     |       |
| 7   | lux2 | Physical   | yes   | 4   | Right |        | 0   | 200  | kLux   |     |      |     |       |
| 8   | Ps   | Calculated | no    |     |       |        | 0   | 4000 | mb     |     |      |     |       |
| 9   | Pp   | Calculated | no    |     |       |        | 0   | 1000 | mb     |     |      |     |       |
| 10  | AH   | Calculated | yes   | 2   | Right |        | 0   | 20   | g/m3   |     |      |     |       |
| 11  | DPT  | Calculated | yes   | 1   | Right |        | -5  | 30   | °C     |     |      |     |       |

• The Safe limits feature warns if any channel inputs are outside of safe limits. Channels outside safe limits appear colour-coded when using the analysis tools and users may be alerted by email or text message when alarm conditions occur:

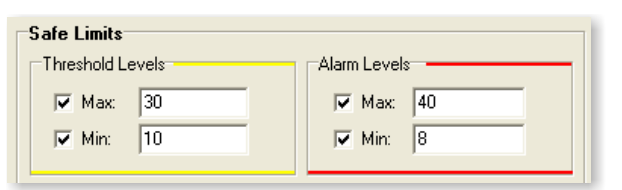

| Thresholds Plot Style | Alarm Plot Style |
|-----------------------|------------------|
| C Not Plotted         | Not Plotted      |
| C Line: Dash 💌        | C Line: Dash 💌   |
| Colour Block:         | C Colour Block:  |
|                       |                  |

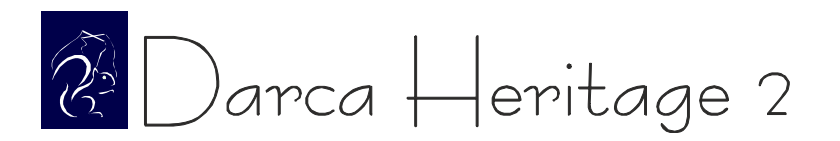

## View Data Tools

| 🕅 Eltek Darca Herita                   | age - Museum                                               |            |         |                  |
|----------------------------------------|------------------------------------------------------------|------------|---------|------------------|
| <u>File S</u> ettings <u>H</u> elp     |                                                            |            |         |                  |
| East Tower Main Mu                     | useum   Offsite Storage                                    |            |         |                  |
| Ground Floor Hall, G<br>Gallery A Case | Case A, Storeroom<br>B, Case C, Case C - Outside, New Case |            |         | Zone<br>Chart    |
|                                        |                                                            |            | T       | Latest<br>Values |
|                                        |                                                            |            | \$      | Zone<br>Graphic  |
| View<br>Data                           |                                                            | Disconnect |         | Update<br>Data   |
| Disconnected                           | Communications: Idle                                       |            | Retries | 0,0              |

- Easily jump to all Zones or a specific Zone when Charting or Metering, by first selecting a building tab and then selecting the zones you wish to view
- Data can be manually updated from the Logger(s) with the 'Update Data' tool, or set to automatically update at a specified interval
- The database is backed up on every update for security
- Status of the logger is displayed from the last connection

# **Real Time Metering**

• Data can be metered graphically on user-defined bitmaps which show each group's physical location within a Zone:

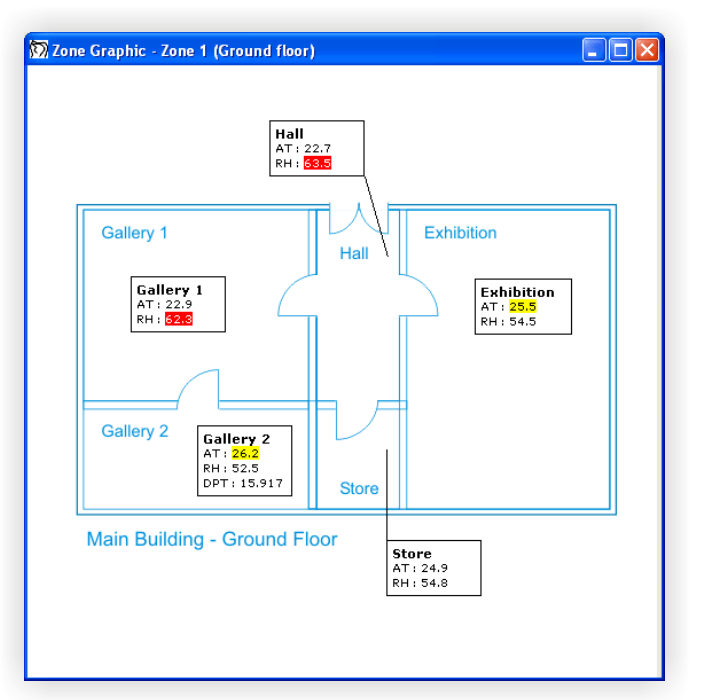

- Zone Graphic is a bitmap that can be created in any Windows image editor
- Positions of groups are saved with the Site Setup
- Arrow tool for displaying specific position of group within Zone
- Channels appear highlighted in yellow if outside the threshold limits, or in red if outside the alarm limits
- Text Comments may be added to the graphic
- Multiple Zones can be metered simultaneously on screen
- Alternatively, the Meter Grid displays the metered data in numerical form with the option to view multiple zones simultaneously:

| 🕅 Meter Readings - All Zones |                 |      |               |    |        |                                 |     |     |      |      |   |  |
|------------------------------|-----------------|------|---------------|----|--------|---------------------------------|-----|-----|------|------|---|--|
| Select Zo                    | Print           |      | 🙄 Sensor Info |    |        | Readings at 07/08/2006 12:49:48 |     |     |      |      | 8 |  |
| Zone 🛆                       | Group           | AT   | RH            | ST | DPT    | AH                              | UV1 | UV2 | lux1 | lux2 |   |  |
| Ground floor                 | Hall            | 22.7 | 63.5          |    |        |                                 |     |     |      |      |   |  |
| Ground floor                 | Gallery 1       | 22.9 | 62.3          |    |        |                                 |     |     |      |      |   |  |
| Ground floor                 | Gallery 2       | 26.2 | 52.5          |    | 15.917 |                                 |     |     |      |      |   |  |
| Ground floor                 | Store           | 24.9 | 54.8          |    |        |                                 |     |     |      |      |   |  |
| Ground floor                 | Exhibition      | 25.5 | 54.5          |    |        |                                 |     |     |      |      |   |  |
| First floor                  | Library         | 24.9 | 55.9          |    |        | 12.804                          |     |     |      |      |   |  |
| First floor                  | Paintings       | 24.7 | 56.2          |    |        |                                 |     |     |      |      |   |  |
| First floor                  | Sculpture       | 25.0 | 54.8          |    |        |                                 |     |     |      |      |   |  |
| First floor                  | Arborium        | 24.8 | 55.9          |    |        |                                 |     |     |      |      |   |  |
| First floor                  | Coin Collection | 24.8 | 54.5          |    |        |                                 |     |     |      |      |   |  |
| First floor                  | Gallery         | 27.4 |               |    |        |                                 |     |     |      |      |   |  |
| External                     | North Wall      | 23.0 |               |    |        |                                 |     |     |      |      |   |  |

- A time stamp shows clearly when the last reading was stored
- 'Select Zones' tool gives the option to add any Zone from the Site for easy comparison
- Print button prints the metered data

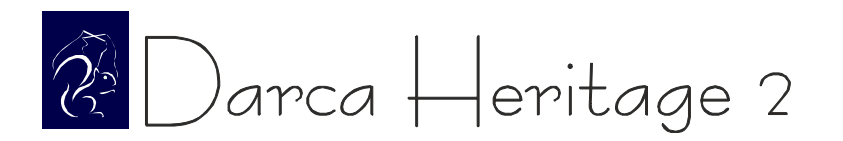

# Powerful Charting Tools

• The Chart Window displays all the groups within a Zone on separate tabs:

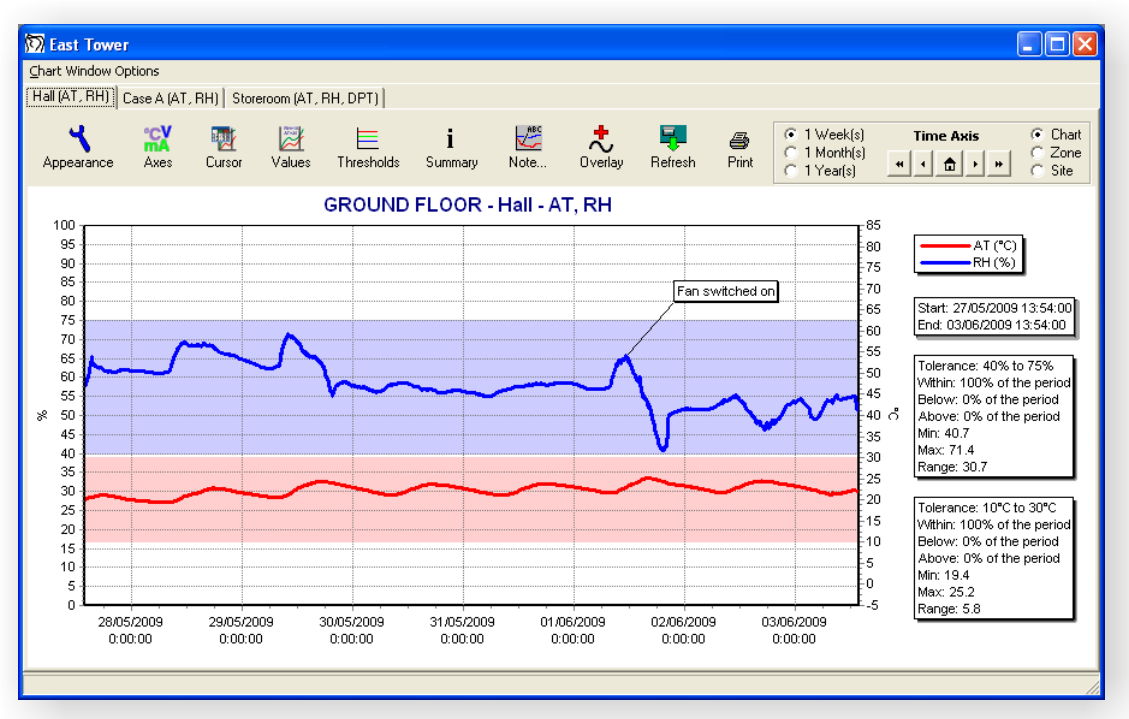

- Alarm and threshold limits appear as colour blocks or dotted lines for each channel
- Channels from any Zone or Group may be overlayed onto the chart
- Top time axis may be added to overlay data from different time periods
- Chart can be scrolled and zoomed, and user-defined 'Time Selector' control flicks between different time periods
- Appearance of titles. axes, plot colours and graph colours is highly customiseable
- Cursor tool to view numerical value of a point on the graph

### Chart Data Summary

 Summary window displays all data in current graph view (data from other Zones and Groups can be added for comparison):

| 🕅 Summary - Ground Floor : Hall (AT, RH) |           |      |             |  |  |  |  |  |  |  |
|------------------------------------------|-----------|------|-------------|--|--|--|--|--|--|--|
| <u>E</u> ile <u>E</u> dit                |           |      |             |  |  |  |  |  |  |  |
| Data Statistics                          |           |      |             |  |  |  |  |  |  |  |
| 🏘 Find 🕇                                 | Add Chans | £ [  | Cancel Fill |  |  |  |  |  |  |  |
| Date and Time                            | AT        | RH   |             |  |  |  |  |  |  |  |
|                                          | °C        | %    |             |  |  |  |  |  |  |  |
|                                          |           |      |             |  |  |  |  |  |  |  |
| 30/05/2009 02:12:00                      | 22.4      | 57.4 |             |  |  |  |  |  |  |  |
| 30/05/2009 02:14:00                      | 22.4      | 57.5 |             |  |  |  |  |  |  |  |
| 30/05/2009 02:16:00                      | 22.4      | 57.4 |             |  |  |  |  |  |  |  |
| 30/05/2009 02:18:00                      | 22.4      | 57.4 |             |  |  |  |  |  |  |  |
| 30/05/2009 02:20:00                      | 22.4      | 57.5 |             |  |  |  |  |  |  |  |

- Information in summary window can be copied to the clipboard or printed
- 'Find' tool speeds up navigation when searching for a particular time stamp or reading

 Many different statistics can be displayed about the current graphed data including time spent in alarm:

| 🕅 Summary - Grou | nd Floor : Hall (AT, | RH) 📃 🗖 🔀           |  |  |  |  |  |  |  |  |  |
|------------------|----------------------|---------------------|--|--|--|--|--|--|--|--|--|
| <u>File</u> Edit |                      |                     |  |  |  |  |  |  |  |  |  |
| Data Statistics  |                      |                     |  |  |  |  |  |  |  |  |  |
| Statistics Setup | Add Chans            |                     |  |  |  |  |  |  |  |  |  |
| Channel          | AT (°⊂)              | RH (%)              |  |  |  |  |  |  |  |  |  |
|                  |                      |                     |  |  |  |  |  |  |  |  |  |
| Start Of Data    | 27/05/2009 13:54:00  | 27/05/2009 13:54:00 |  |  |  |  |  |  |  |  |  |
| End Of Data      | 03/06/2009 13:54:00  | 03/06/2009 13:54:00 |  |  |  |  |  |  |  |  |  |
|                  |                      |                     |  |  |  |  |  |  |  |  |  |
| Data             |                      |                     |  |  |  |  |  |  |  |  |  |
| Valid Data       | 4875                 | 4875                |  |  |  |  |  |  |  |  |  |
| Max Value        | 25.2                 | 71.4                |  |  |  |  |  |  |  |  |  |
| Time Of 1st Max  | 01/06/2009 15:48:00  | 29/05/2009 09:54:00 |  |  |  |  |  |  |  |  |  |
| Min Value        | 19.4                 | 40.7                |  |  |  |  |  |  |  |  |  |
| Time Of 1st Min  | 28/05/2009 05:50:00  | 01/06/2009 19:24:00 |  |  |  |  |  |  |  |  |  |
| Average          | 22.354               | 58.149              |  |  |  |  |  |  |  |  |  |
| Sum              | 108975.8             | 283474.5            |  |  |  |  |  |  |  |  |  |
| Std. Deviation   | 1.327                | 5.739               |  |  |  |  |  |  |  |  |  |
|                  |                      |                     |  |  |  |  |  |  |  |  |  |

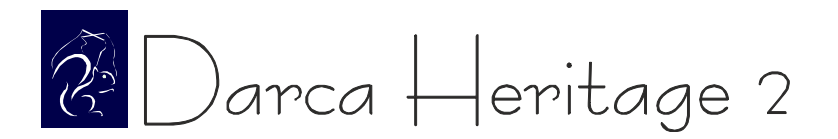

## Reporting

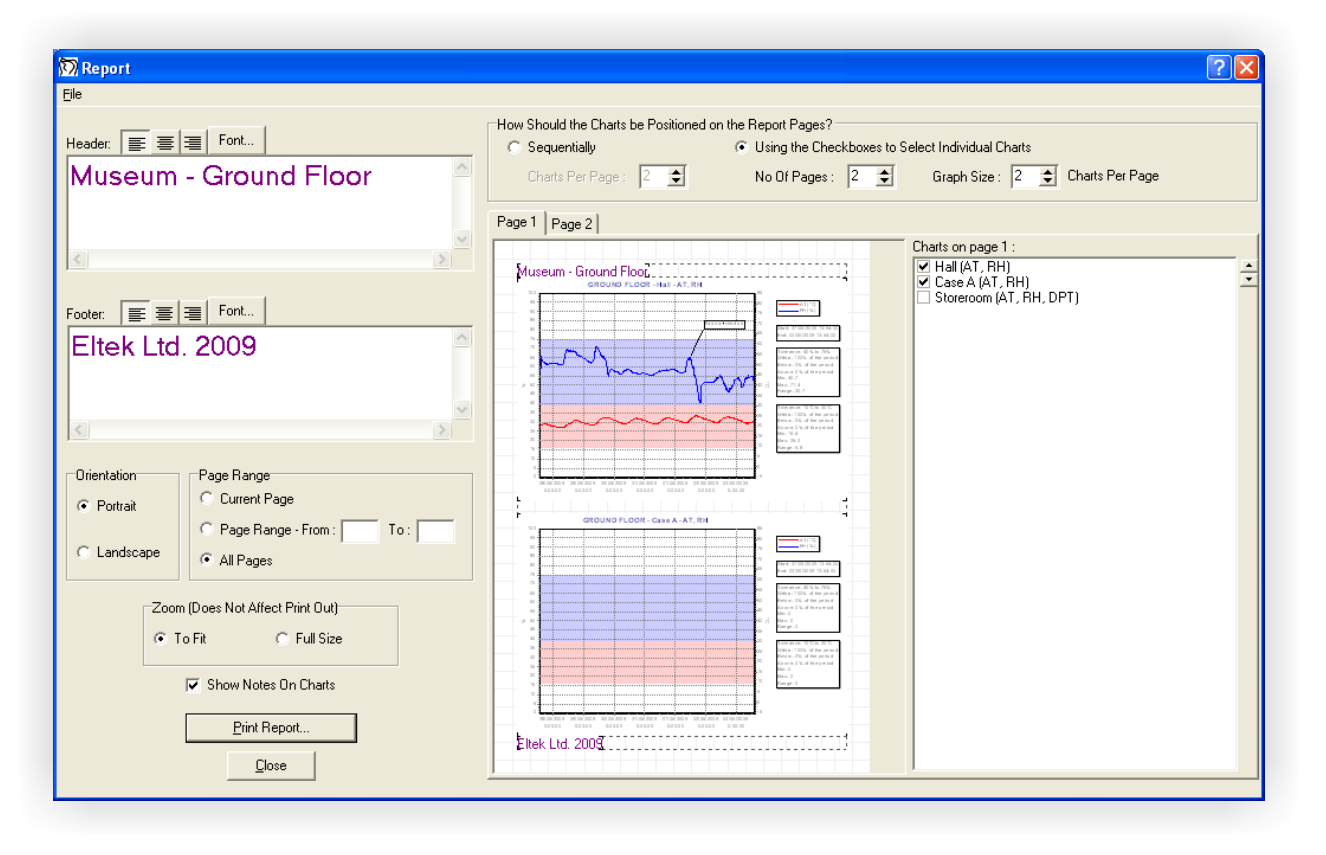

- Graphs of the groups within a zone can be compiled into a report for printing or saving for future reference
- Headers and Footers can be added to the report
- Size of chart and the layout of the charts on the Report pages can be fully customised
- Initial 'Sequential' layout for fast and simple Report setup
- Report 'Templates' can be saved for each zone, storing layout and Header/Footer information
- Opening a saved Report also displays the Chart Window for the relevant Zone and time period

# Export Data Tool for Advanced Analysis

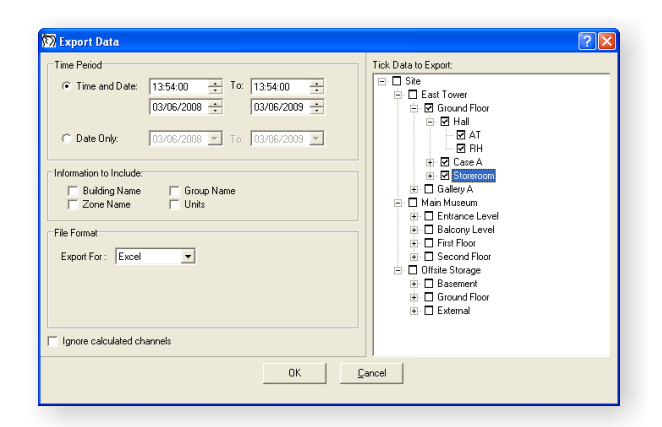

- Data from any Groups / Zones from any time period can be exported to raw data file
- Advanced analysis can be performed in spreadsheet

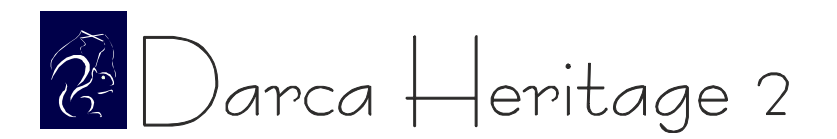

## E-mail and SMS alarm reporting

- Darca Heritage V2 contains the facility to send emails and text messages when alarm conditions occur or when aspects of the system may not be functioning correctly.
- Alarm Emailing works by maintaining a list of users, each of which has a number of email addresses and/or mobile phones associated with it. Alarm types can then be enabled/disabled for each user.
- The following table shows the various types of alarm which can be included in the email:

| Alarm Type                         | Specific Alarm Condition                                                                                                    |
|------------------------------------|----------------------------------------------------------------------------------------------------|
| Channel Alarm                      | Transition from a safe value to an alarm value (low or high).                                                                       |
| 3 consecutive no datas             | The logger receives no data from a transmitter for 3 consecutive logging intervals.<br>Alarm is reset when a valid reading appears. |
| Transmitter battery low            | Transition from safe battery level value to battery low value (below 20%).                                                          |
| Unable to contact logger           | When the server's attempt to contact a logger is unsuccessful.                                                                      |
| Darca Heritage shut down on server | When the software is shut down on the server.                                                                                       |
| Performance Statistics             | Sent weekly.                                                                                                    |

Alarms may also be sent as text messages. Each mobile phone associated with the system can be set to monitor a specific area of the site.

### View diagnosis and performance statistics for the site

The Performance Statistics Window gives a quick snapshot of any system maintenance that needs to be carried out.

| Derformant<br>Filo | e Statistics |                 |        |            |                      |             | N |
|--------------------|--------------|-----------------|--------|------------|----------------------|-------------|---|
| 17:22:00           | 17/05/2009   | To 17:22:0      | 0 📫 17 | /06/2009 🛟 |                      |             |   |
| Previous 1         | Months       | of data         | Displa | ay Stats   |                      |             |   |
| Building 🛆         | Zone         | Group           | Tx S/N | % No Datas | Max Consec. No Datas | Batt. level |   |
| Main Museum        | First Floor  | Private Storage | 5007   | 0.16       | 1                    | 86          |   |
| Main Museum        | Second Floor | Office A        | 5009   | 0.24       | 1                    | 91          |   |
| Main Museum        | Second Floor | Office B        | 5008   | 0.23       | 1                    | 100         |   |
| Offsite Storage    | Basement     | Cold Room       | 5000   | 0.89       | 1                    | 100         |   |
| Offsite Storage    | Basement     | Cupboard B      | 5001   | 4.71       | 29                   | 0           | 1 |
| Officite Storage   | Basement     | Cupboard C      | 5002   | 0.94       | 2                    | 100         |   |
| On side scorage    |              |                 |        |            |                      |             |   |

- The '% No Datas' column shows the percentage of readings from a transmitter that were not received by the logger
- The 'Max Consecutive No Datas' column shows the longest run of No Datas for a transmitter. This is useful for finding transmitters whose signal is not being received for extended periods of time
- The 'Batt. Level' column shows the battery level of a transmitter in percent
- Statistics may be printed or exported as HTML

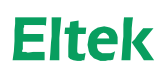

Specialist Data Loggers Eltek Ltd, 35 Barton Road, Haslingfield Cambridge, CB23 1LL, England Tel: +44 (0) 1223 872511 Fax: +44 (0) 1223 872521 email: sales@eltekdataloggers.co.uk http://www.eltekdataloggers.co.uk